## Install/Set Up Microsoft Authenticator App

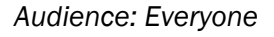

Houston Methodist requires multifactor authentication (MFA) – an extra security layer requiring additional identity verification – for access to system networks and applications to keep HM data safe. Part of this process includes registering a work or personal mobile device to receive MFA text messages or downloading the **Microsoft Authenticator** app.

## Installing the Authenticator App

1. Go to the Apple App or Google Play store. Locate and install the **Microsoft Authenticator** app.

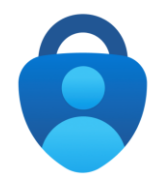

2. Select Add work or school account.

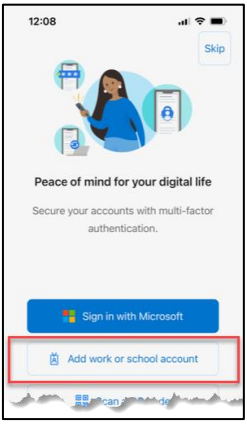

- 3. If you're prompted to either scan a QR code or sign in, select the sign-in option.
- 4. Enter your HM email address. Providers: If you don't have an HM email address, you can use your HM username in this format: <u>username@houstonmethodist.org</u>.

| 12:08                                                                                                    | .ıl ≎ ∎ |
|----------------------------------------------------------------------------------------------------|---------|
| Cancel                                                                                                    |         |
| Microsoft                                                                                                    |         |
| Sign in                                                                                                    |         |
| Email or phone                                                                                                    |         |
| Can't access your account?                                                                                                    |         |
|                                                                                                    |         |
|                                                                                                    | Next    |
| و المرب المراجع المحمولين المراجع المراجع الم | a       |

- 5. Enter your password.
- 6. Select to have a code sent to you via text or phone call.

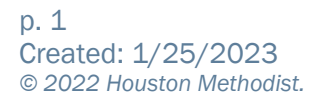

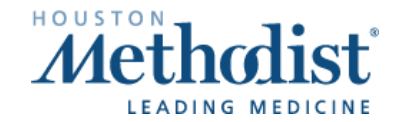

7. Enter the code and click Verify.

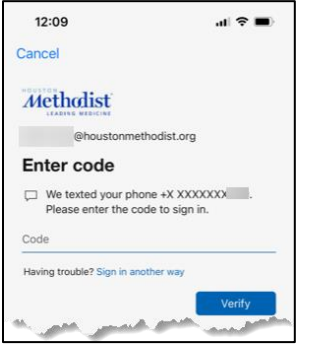

## 8. Select Allow.

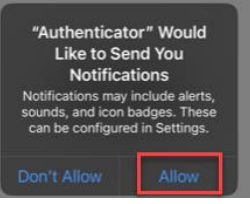

9. Your account has been added. Click Finish.

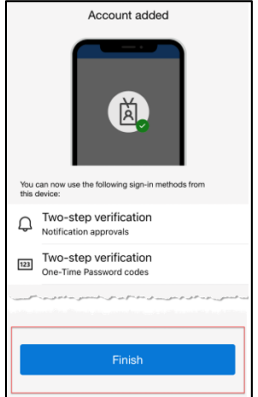

## Using the Authenticator App for MFA

- 1. Log in to your HM account using your HM email address (or <u>username@houstonmethodist.org</u>), then enter your password.
- 2. You'll have two options listed to obtain your MFA code through the **Authenticator** app.
  - a. If you select to approve the request via your **Authenticator** app, follow the instructions to enter the code you receive into the **Authenticator** app.
  - b. If you select **Use a verification code**, you'll be instructed to go to your **Authenticator** app and retrieve a **One-time password code**, then go back to your HM login and enter the code.

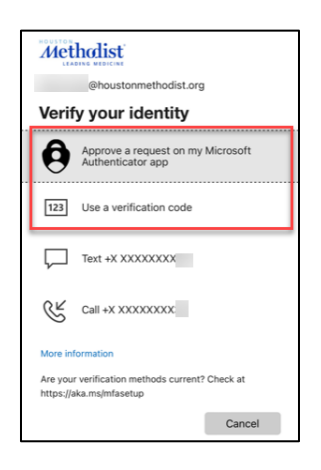

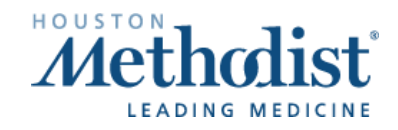